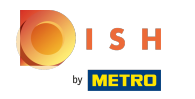

## Щелкните Веб -адрес.

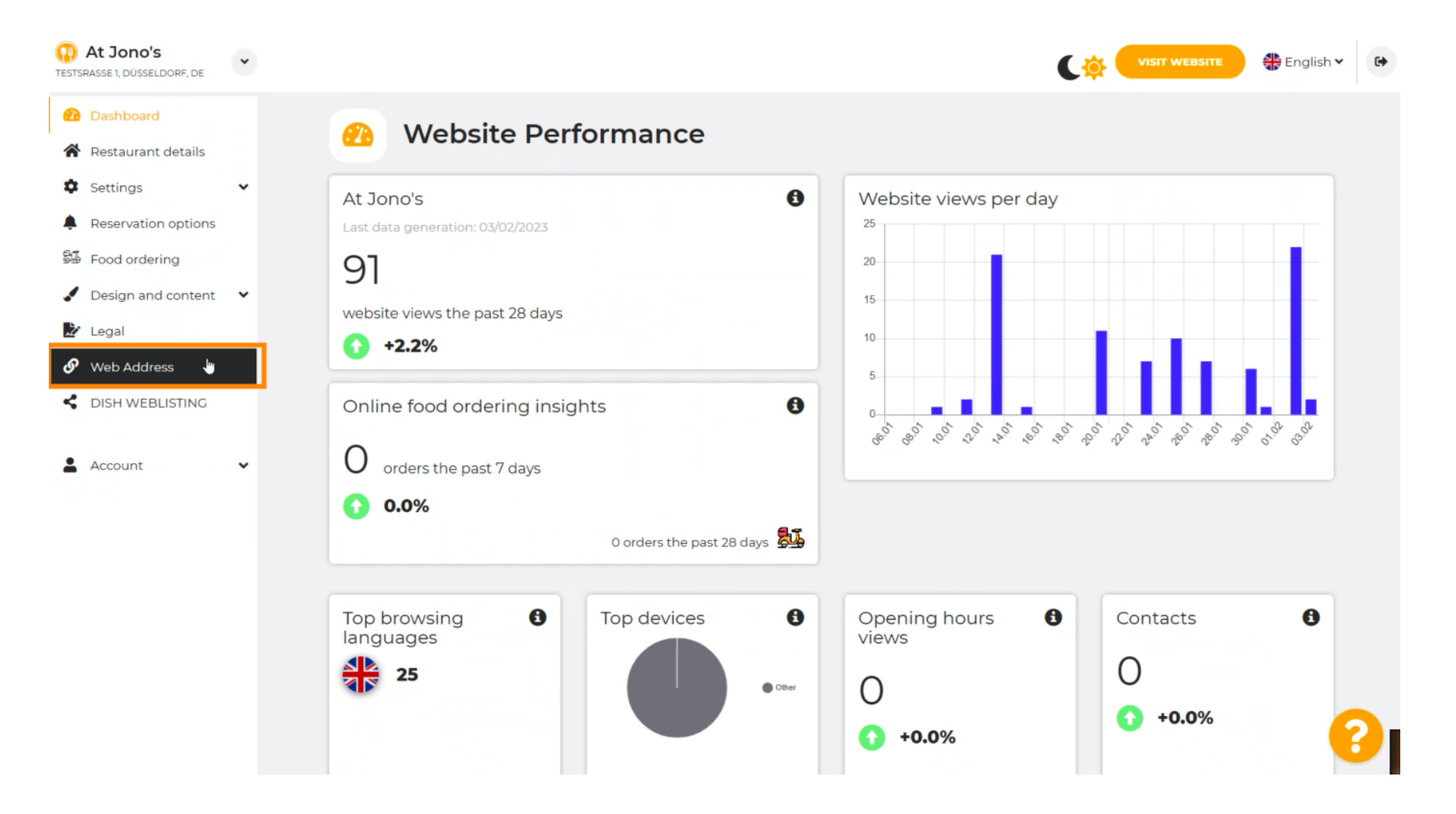

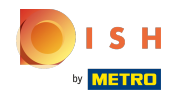

() Измените свой веб-адрес на домен, предоставленный DISH.

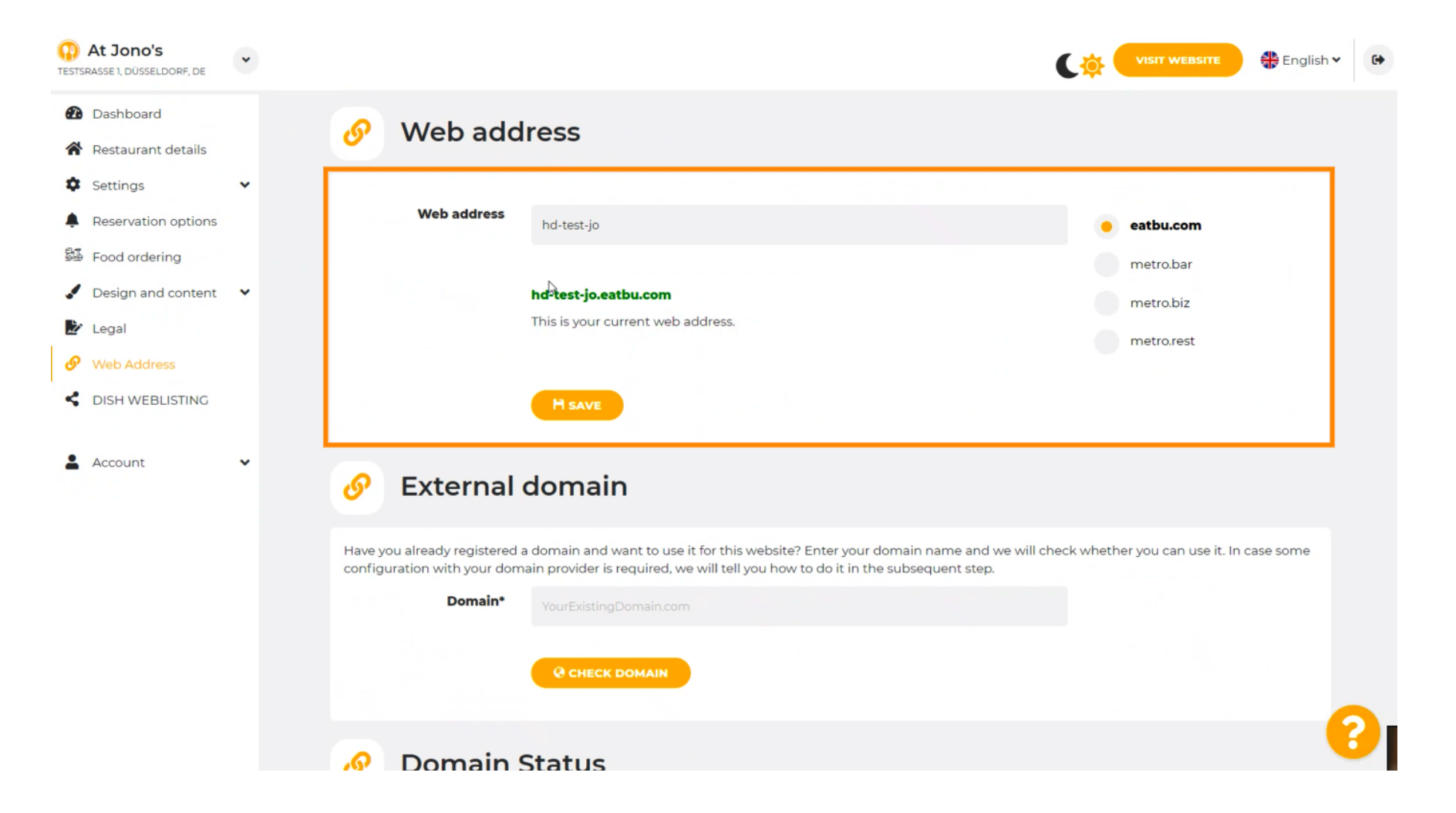

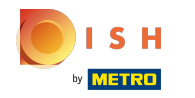

Нажмите на текстовое поле , а также добавьте нужный домен.

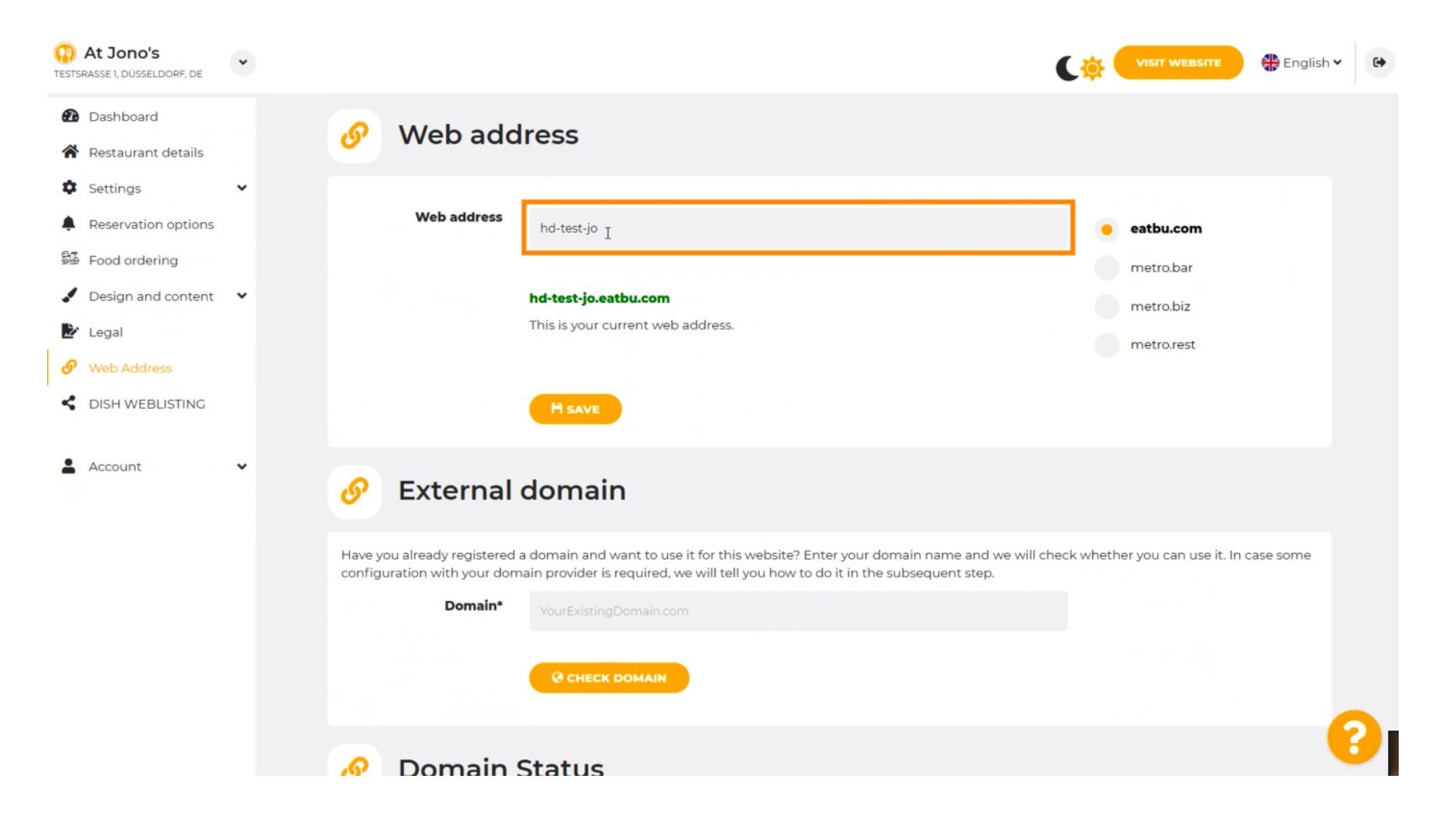

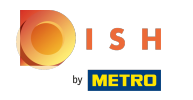

## () Это домены в DISH.

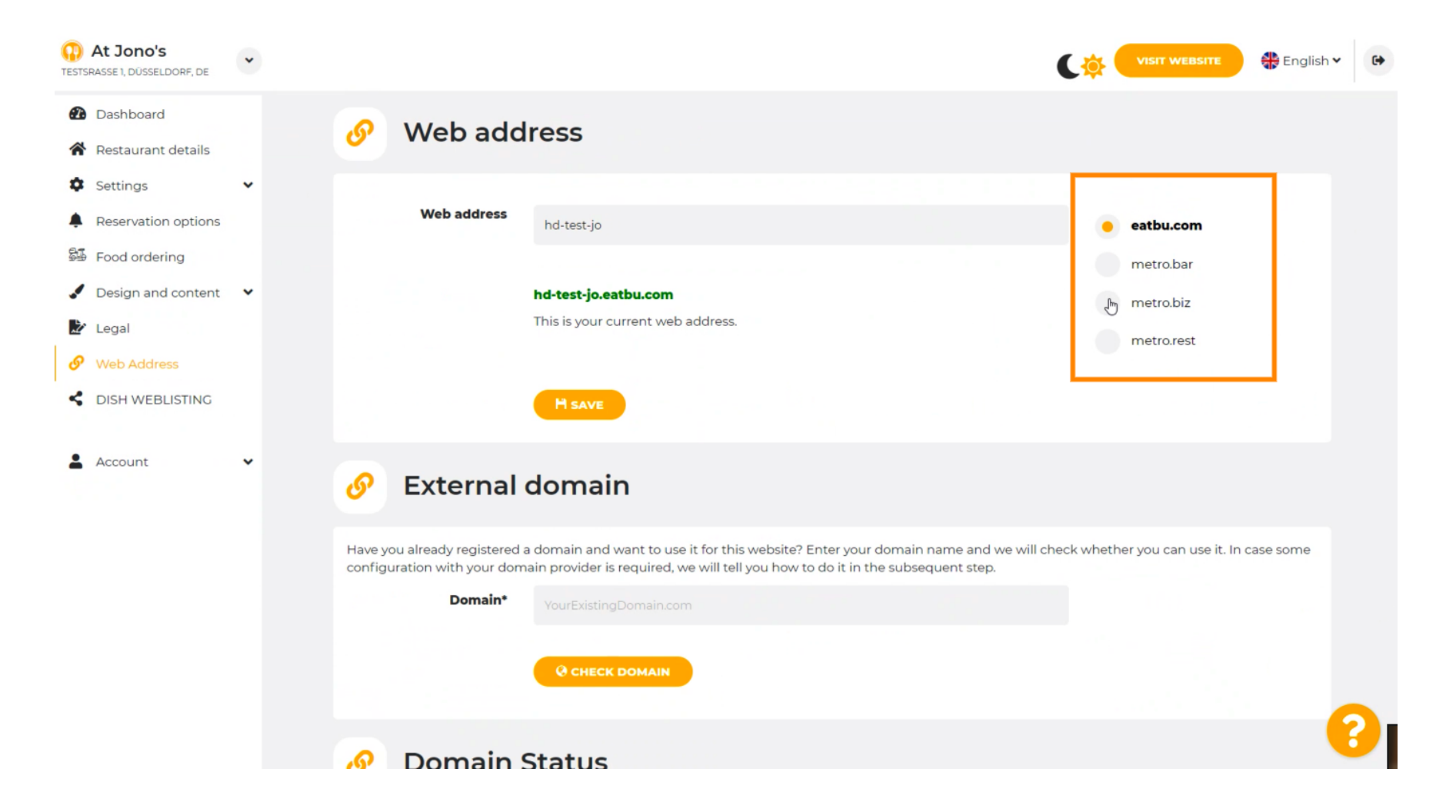

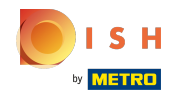

Эдесь вы можете увидеть свой текущий веб-адрес. Примечание: текст читается, если домен недоступен.

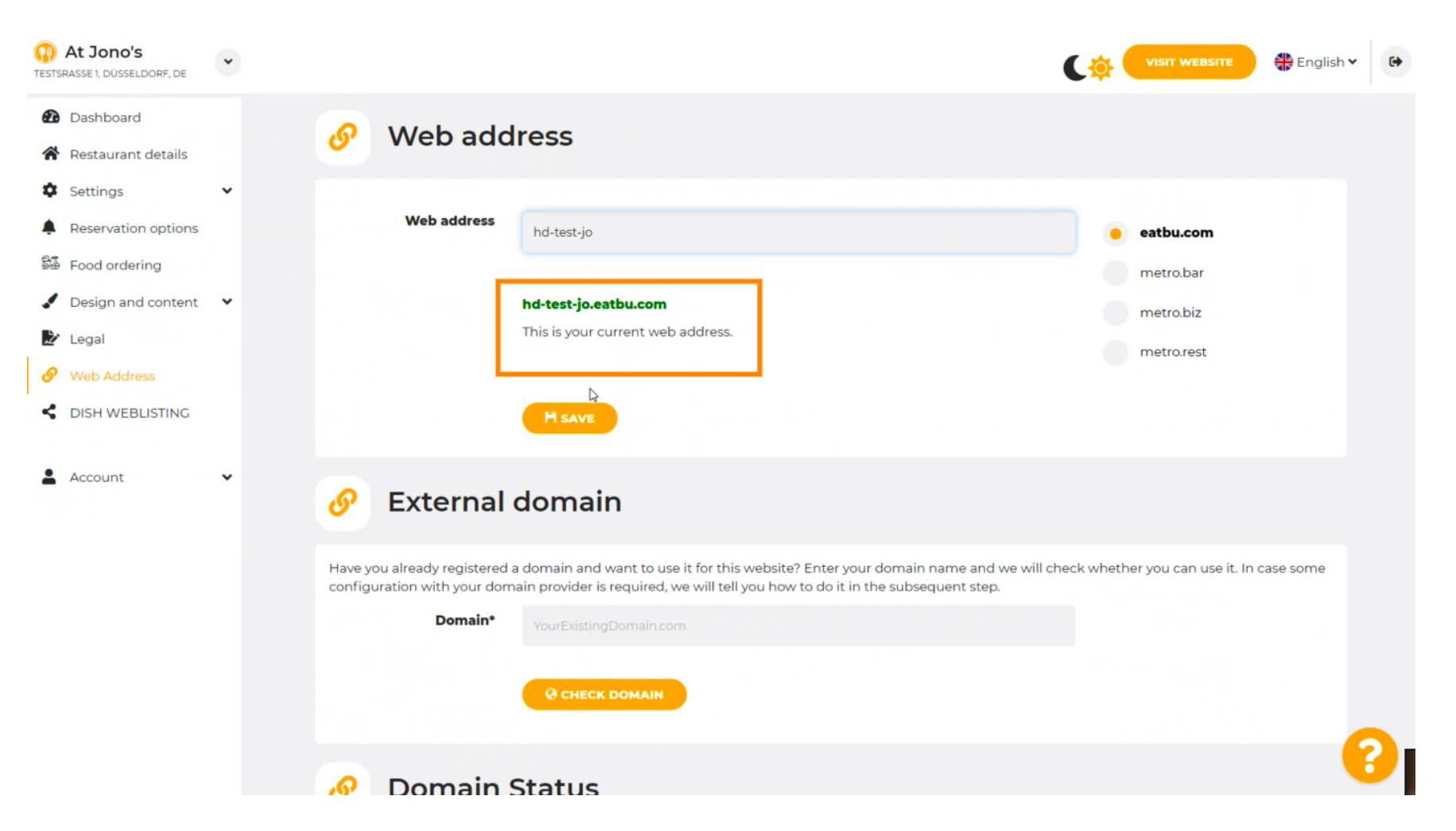

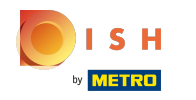

# Нажмите СОХРАНИТЬ.

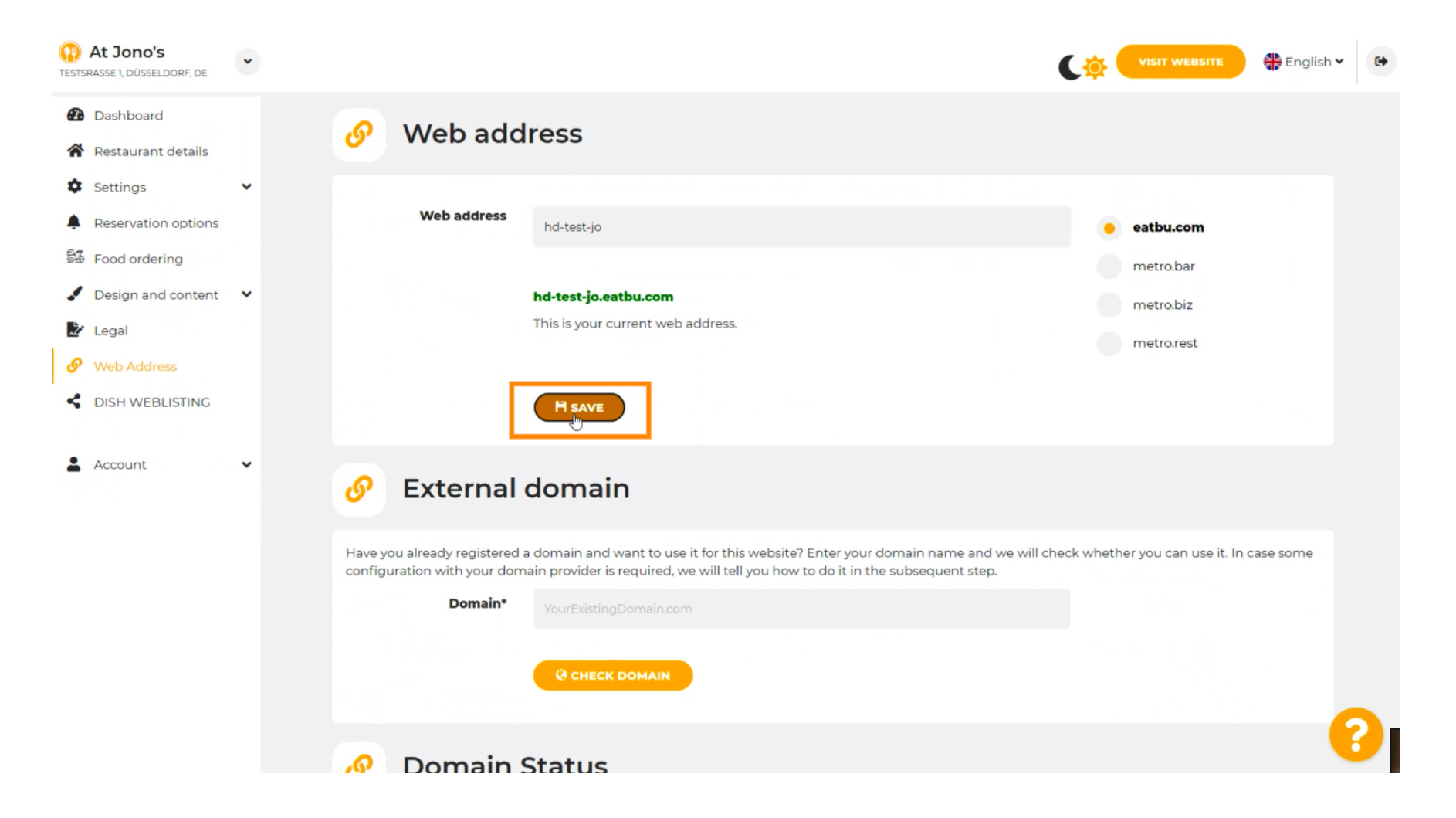

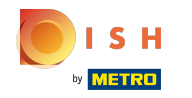

Ваши изменения были сохранены.

| At Jono's     TESTSRASSE 1, DÜSSELDORF, DE             | * |                                                           |                                                                                                    | ( <u></u> | VISIT WEBSITE 🕀 Englis          | ah <b>∀</b> ເ |
|--------------------------------------------------------|---|-----------------------------------------------------------|----------------------------------------------------------------------------------------------------|-----------|---------------------------------|---------------|
| <ul><li>Dashboard</li><li>Restaurant details</li></ul> |   | 🔗 Web add                                                 | ress                                                                                                    |           |                                 |               |
| <ul><li>Settings</li><li>Reservation options</li></ul> | * | ✓Your changes have been                                   | n saved.                                                                                                    |           |                                 |               |
| Food ordering                                          |   | Web address                                               | hd-test-jo                                                                                                    | •         | eatbu.com                       |               |
| <ul> <li>Design and content</li> <li>Legal</li> </ul>  | * |                                                           |                                                                                                    |           | metro.bar                       |               |
| 🔗 Web Address                                          |   |                                                           | This is your current web address.                                                                                                    |           | metro.biz<br>metro.rest         |               |
| DISH WEBLISTING     Account                            | • |                                                           | R SAVE                                                                                                    |           |                                 |               |
|                                                        |   | 🔗 External o                                              | domain                                                                                                    |           |                                 |               |
|                                                        |   | Have you already registered a configuration with your dom | a domain and want to use it for this website? Enter your domain name and we will ch<br>ain provider is required, we will tell you how to do it in the subsequent step. | eck wheth | er you can use it. In case some |               |
|                                                        |   | Domain*                                                   | YourExistingDomain.com                                                                                                    |           |                                 |               |
|                                                        |   |                                                           | Q CHECK DOMAIN                                                                                                    |           |                                 | 0             |

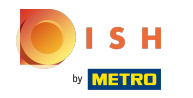

 $(\mathbf{i})$ 

Добавьте личный домен, перейдя во Внешний домен.

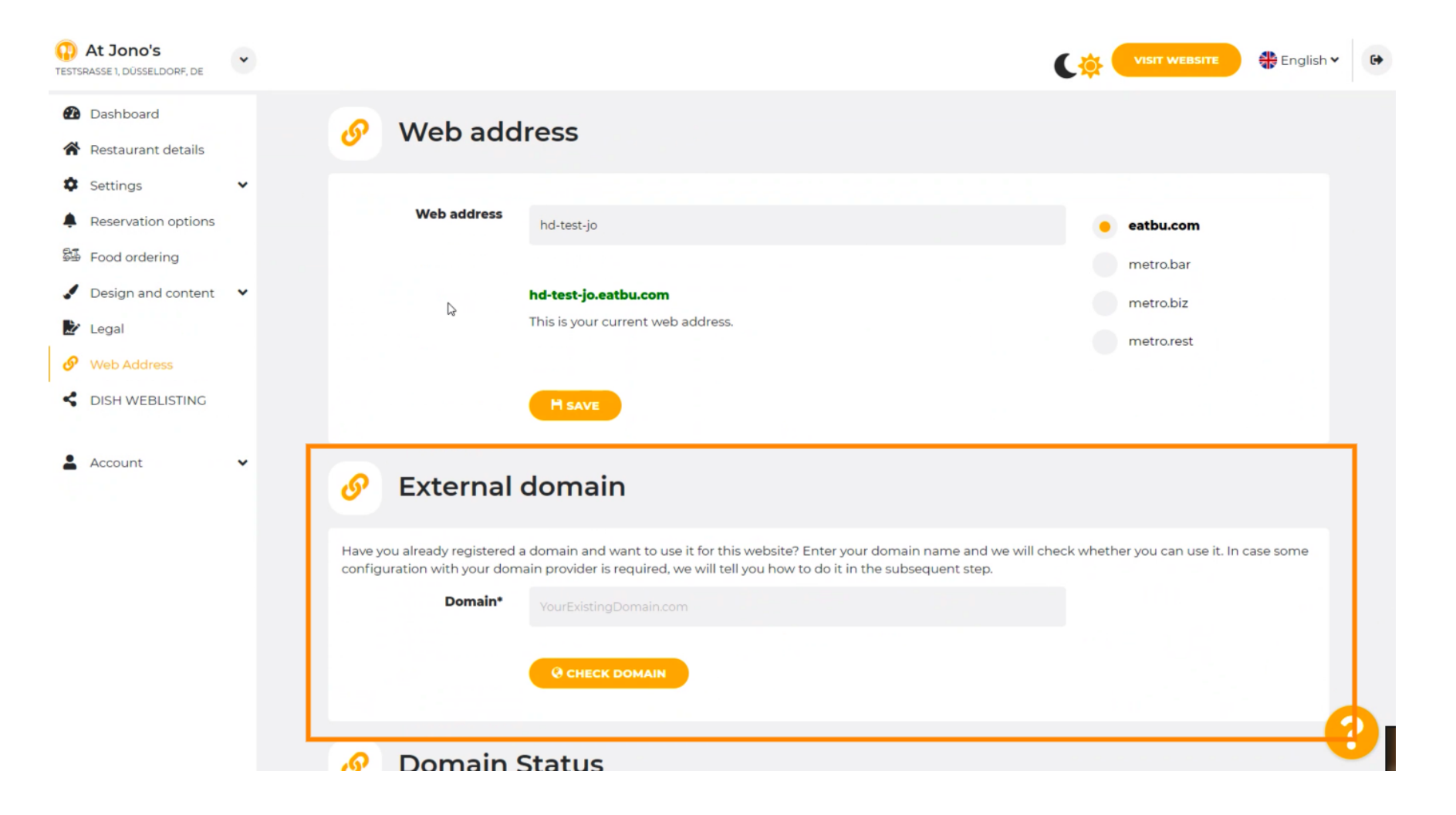

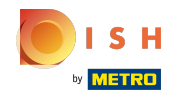

Нажмите на текстовое поле, а также добавьте свой личный домен.

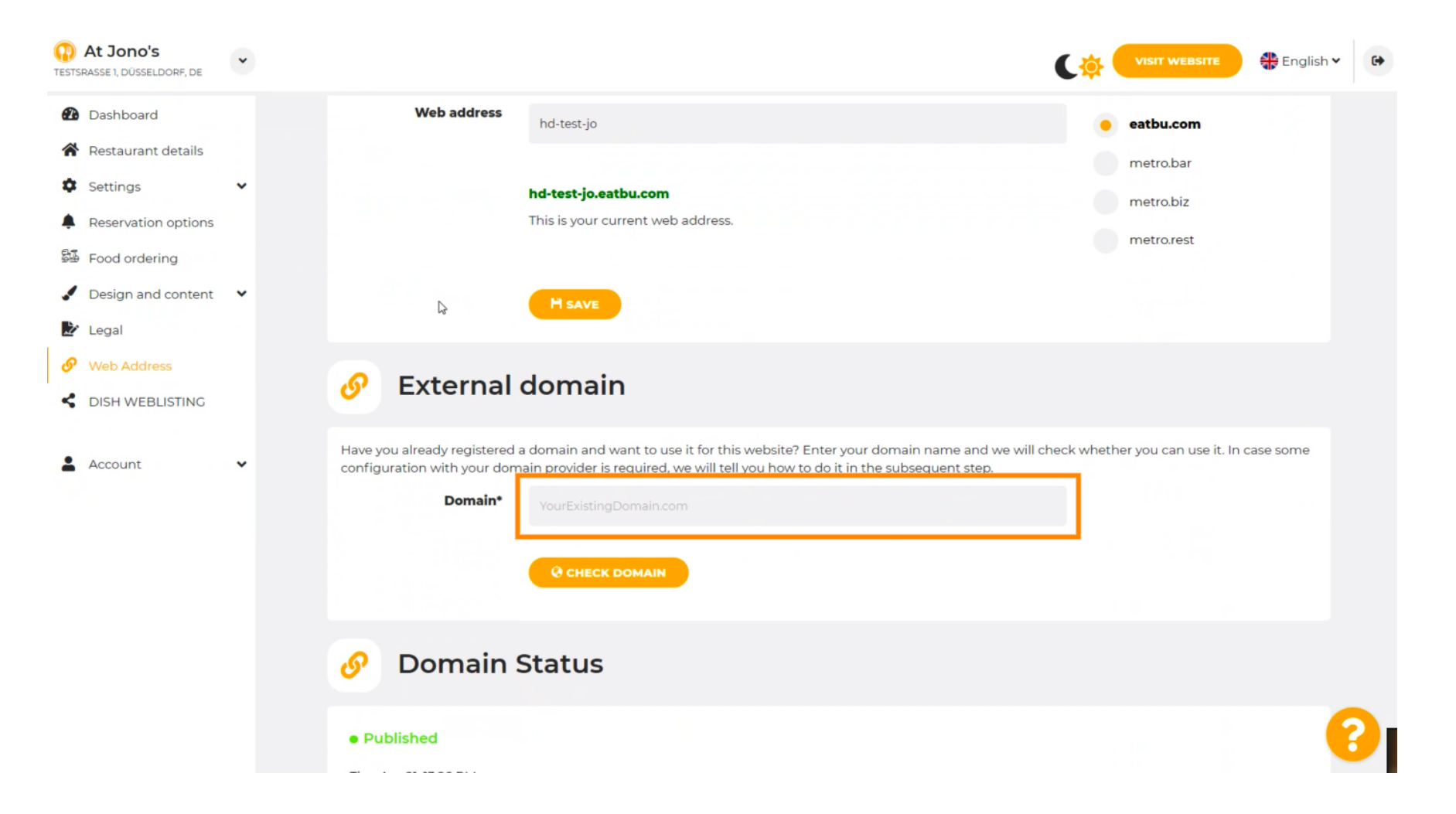

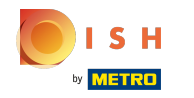

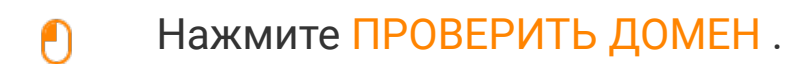

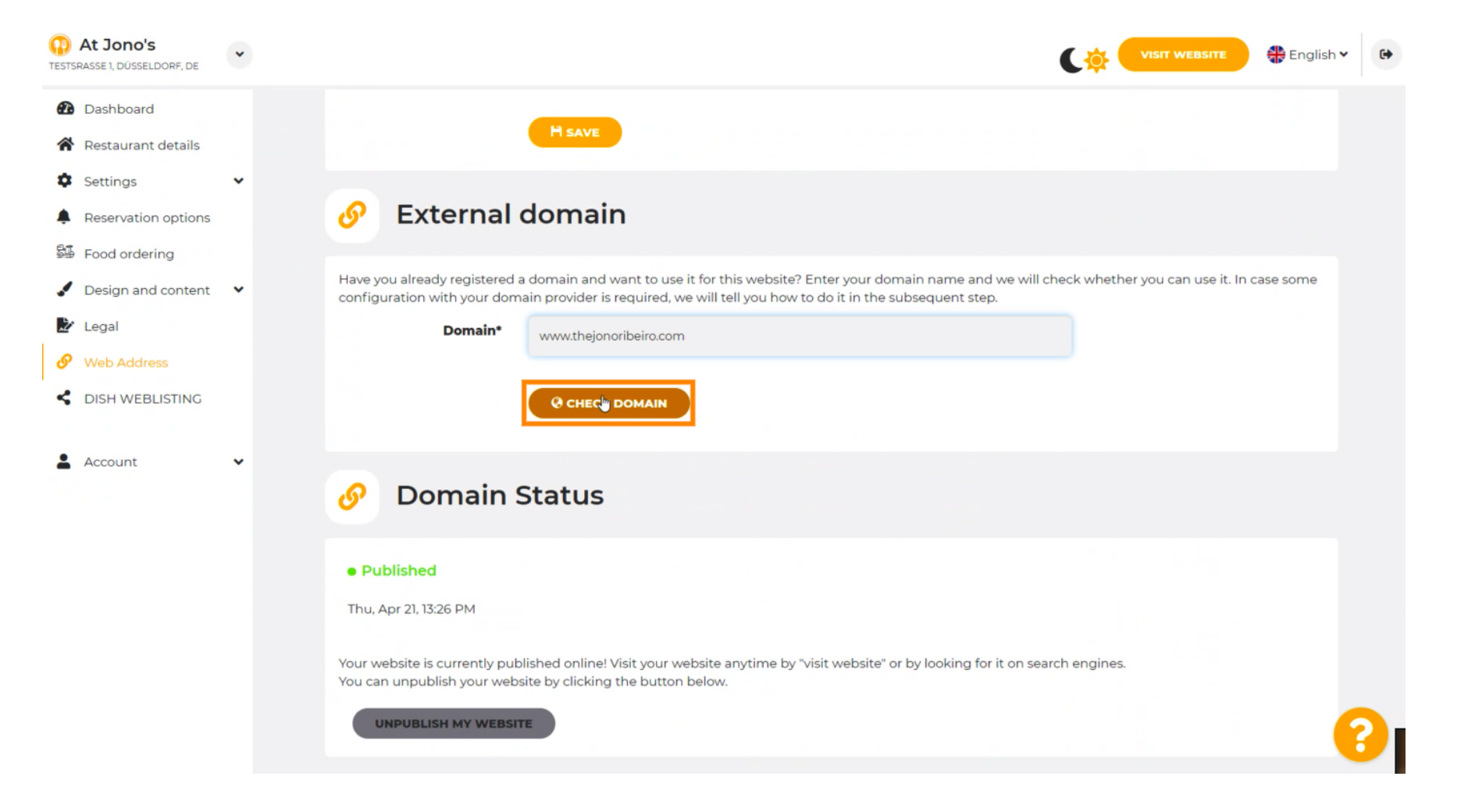

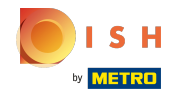

()

Здесь вы можете увидеть активен ли домен, а также кто его владелец, а также где он зарегистрирован.

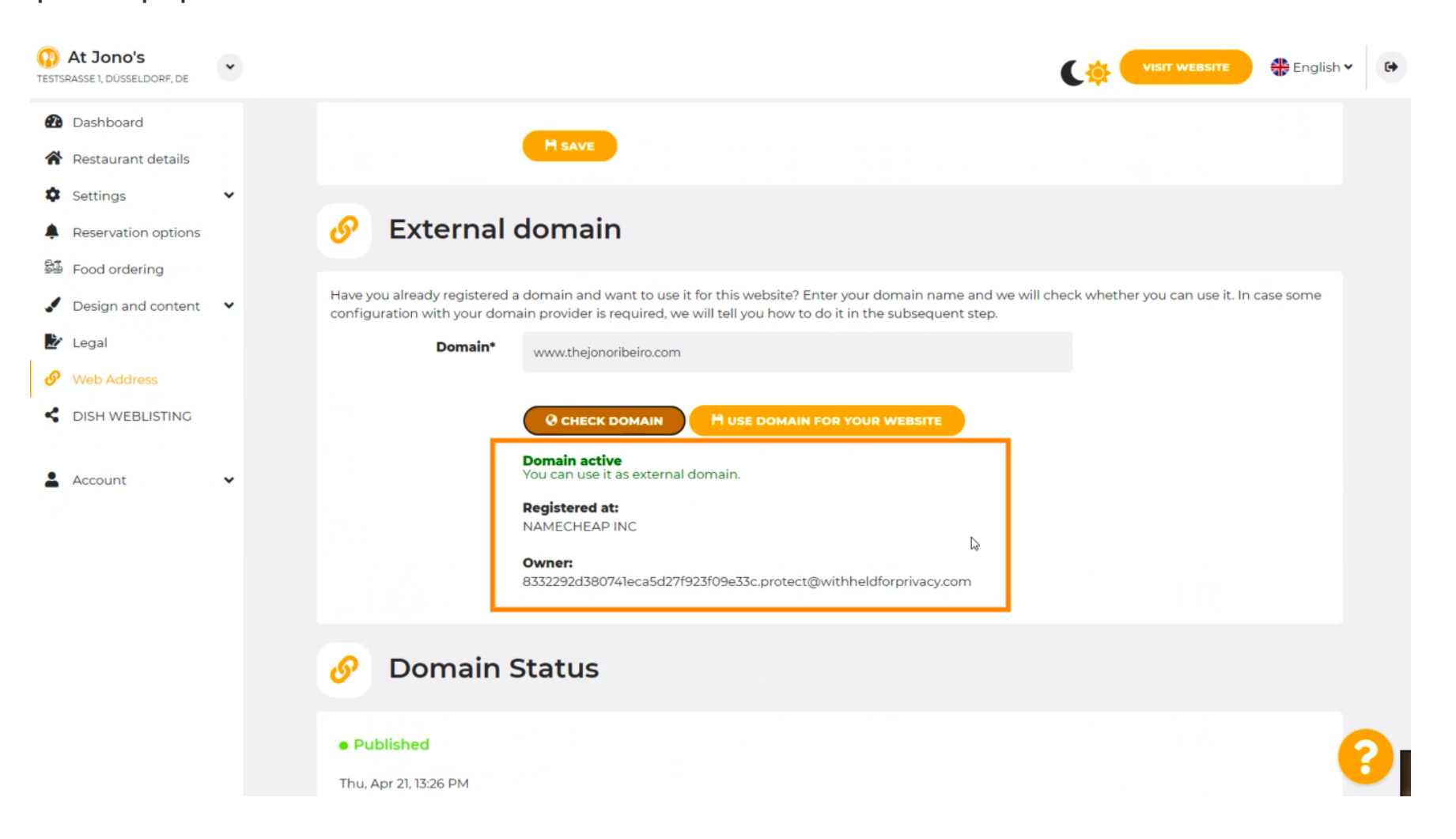

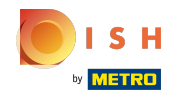

# • Нажмите ИСПОЛЬЗОВАТЬ ДОМЕН ДЛЯ ВАШЕГО ВЕБ-САЙТА.

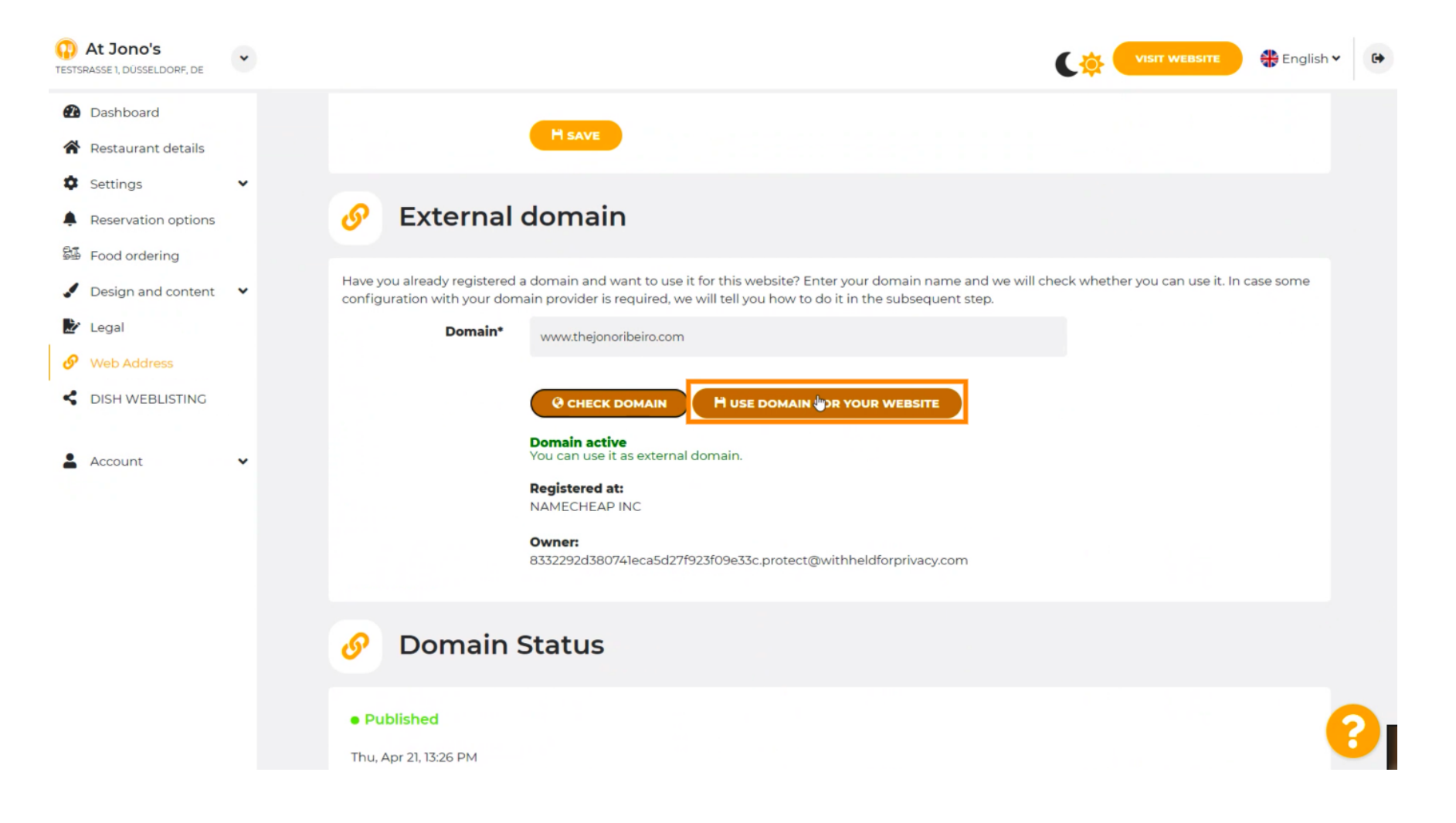

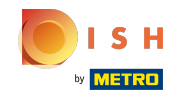

Эдесь вы видите наши дальнейшие шаги, которые вы должны выполнить на экране настройки вашего собственного провайдера домена.

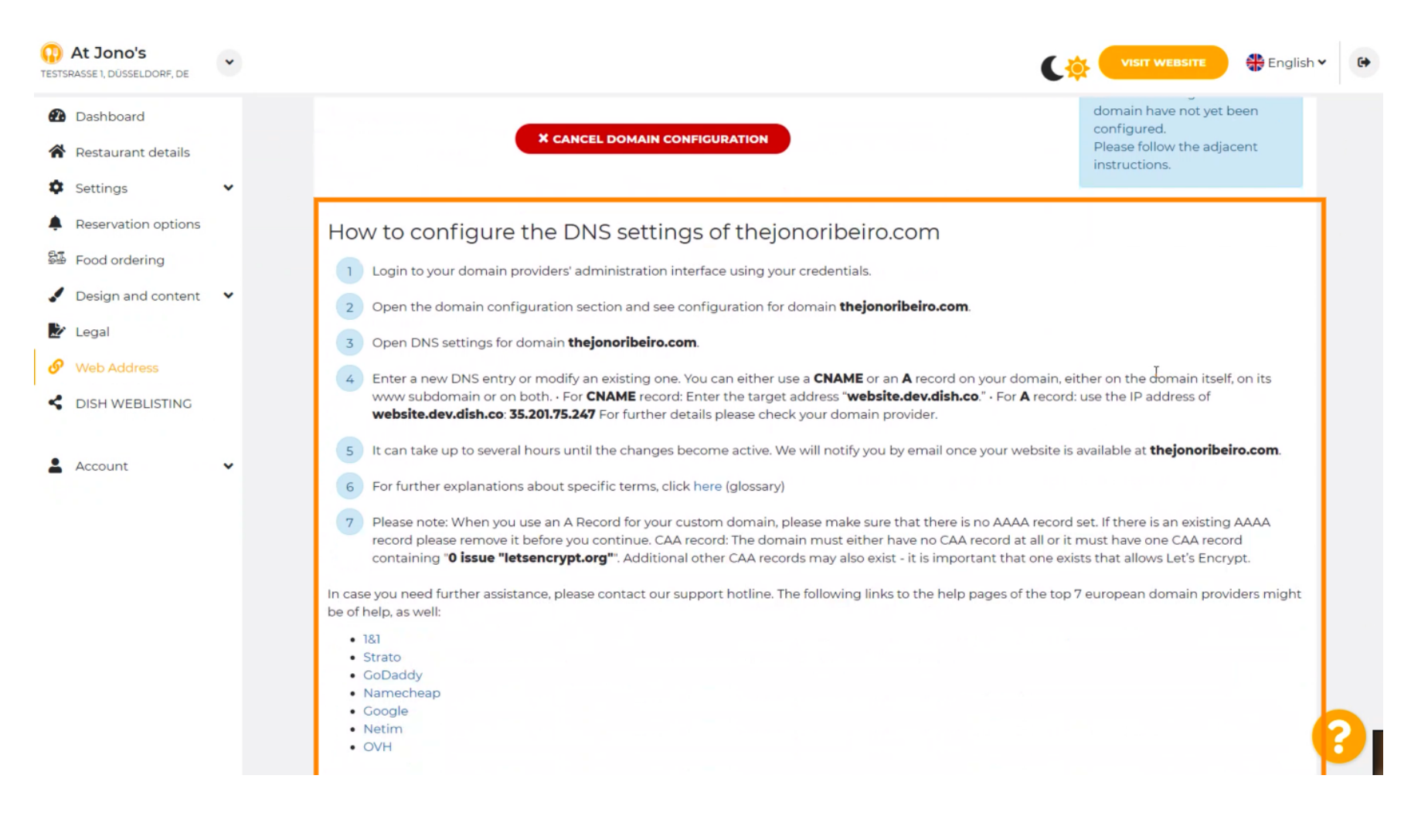

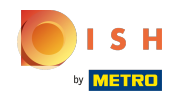

(

Здесь показаны некоторые из самых популярных провайдеров доменов. Нажмите на своего провайдера домена для получения дополнительной информации. Примечание: у вас также может быть другой провайдер домена.

| • | VISIT WEBSITE 🕀 English 🗸 🕞                                                                                                    |
|---|----------------------------------------------------------------------------------------------------|
| • | <section-header><ul> <li>A conception of the provider is administration interface using your credential.</li> <li>a in the our domain provider is administration interface using your credential.</li> <li>a conception of the outprovider is administration interface using your credential.</li> <li>a conception of the outprovider is administration of the outprovider of the outprovider of the</li></ul></section-header> |
|   |                                                                                                    |
|   | •                                                                                                    |

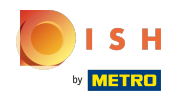

#### 🚯 Вот и все. Все готово.

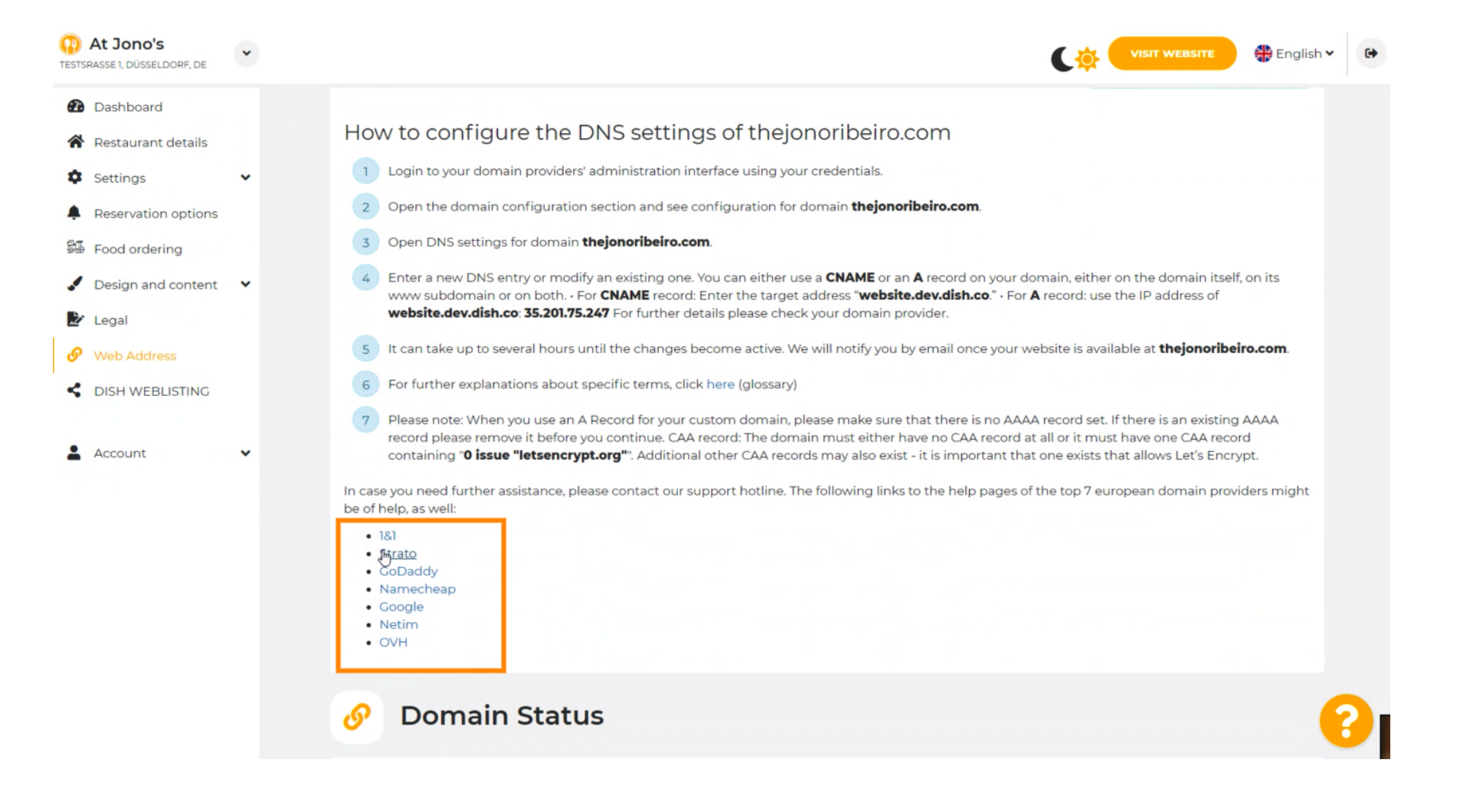

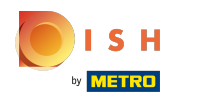

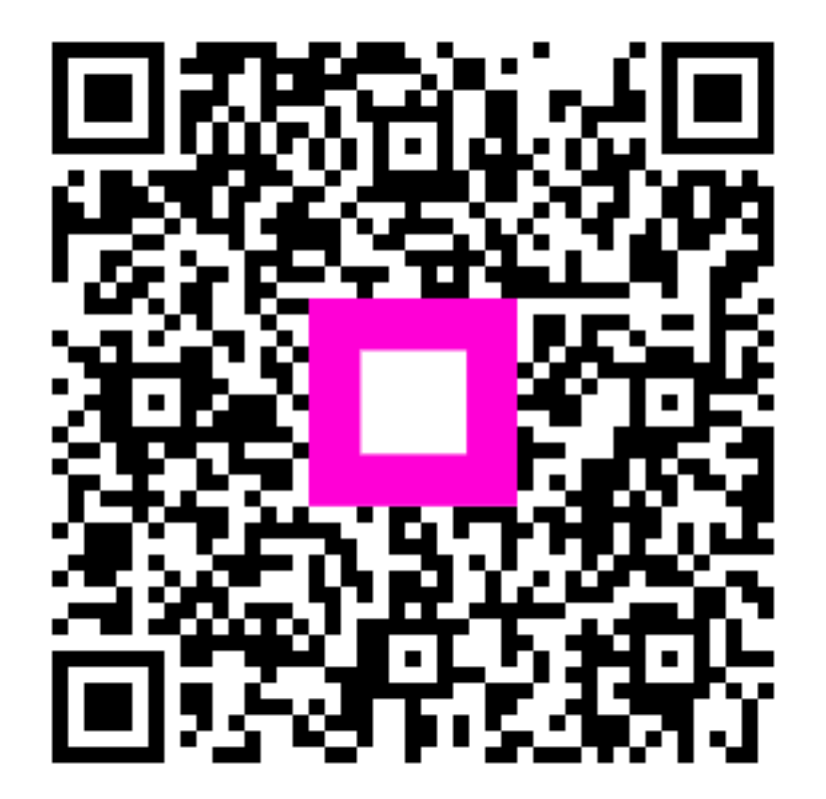

Scan to go to the interactive player